How to setup your new Chromebook

Turn on Chromebook, allow it to power up. This is the first screen. Click " Let's Go"

|                 |                                         | 50 m                                                                                                    |
|-----------------|-----------------------------------------|----------------------------------------------------------------------------------------------------|
|                 |                                         | 60 min                                                                                                    |
| Eman            |                                         | 30 min                                                                                                    |
|                 |                                         |                                                                                                    |
| 1               |                                         | les on t                                                                                                    |
|                 |                                         |                                                                                                    |
| - 14            |                                         |                                                                                                    |
| 6.9             | Welcome                                 |                                                                                                    |
| 5 2             | Holocine.                               |                                                                                                    |
| -5              |                                         | 製紙                                                                                                    |
| 0               |                                         |                                                                                                    |
| m               |                                         |                                                                                                    |
| U               |                                         |                                                                                                    |
|                 |                                         |                                                                                                    |
|                 |                                         |                                                                                                    |
|                 |                                         |                                                                                                    |
|                 |                                         |                                                                                                    |
|                 |                                         | and the second second se |
|                 |                                         |                                                                                                    |
|                 |                                         |                                                                                                    |
|                 | English (United States) T Accessibility |                                                                                                    |
|                 |                                         |                                                                                                    |
|                 |                                         |                                                                                                    |
| Sales Sales and |                                         |                                                                                                    |
|                 | (I) Shutdown                            | 12:59                                                                                                    |
|                 |                                         |                                                                                                    |
| 1000            |                                         |                                                                                                    |
| Service and     |                                         |                                                                                                    |
|                 |                                         |                                                                                                    |

Select your WIFI network, enter your WIFI password (If requested), Select " Next"

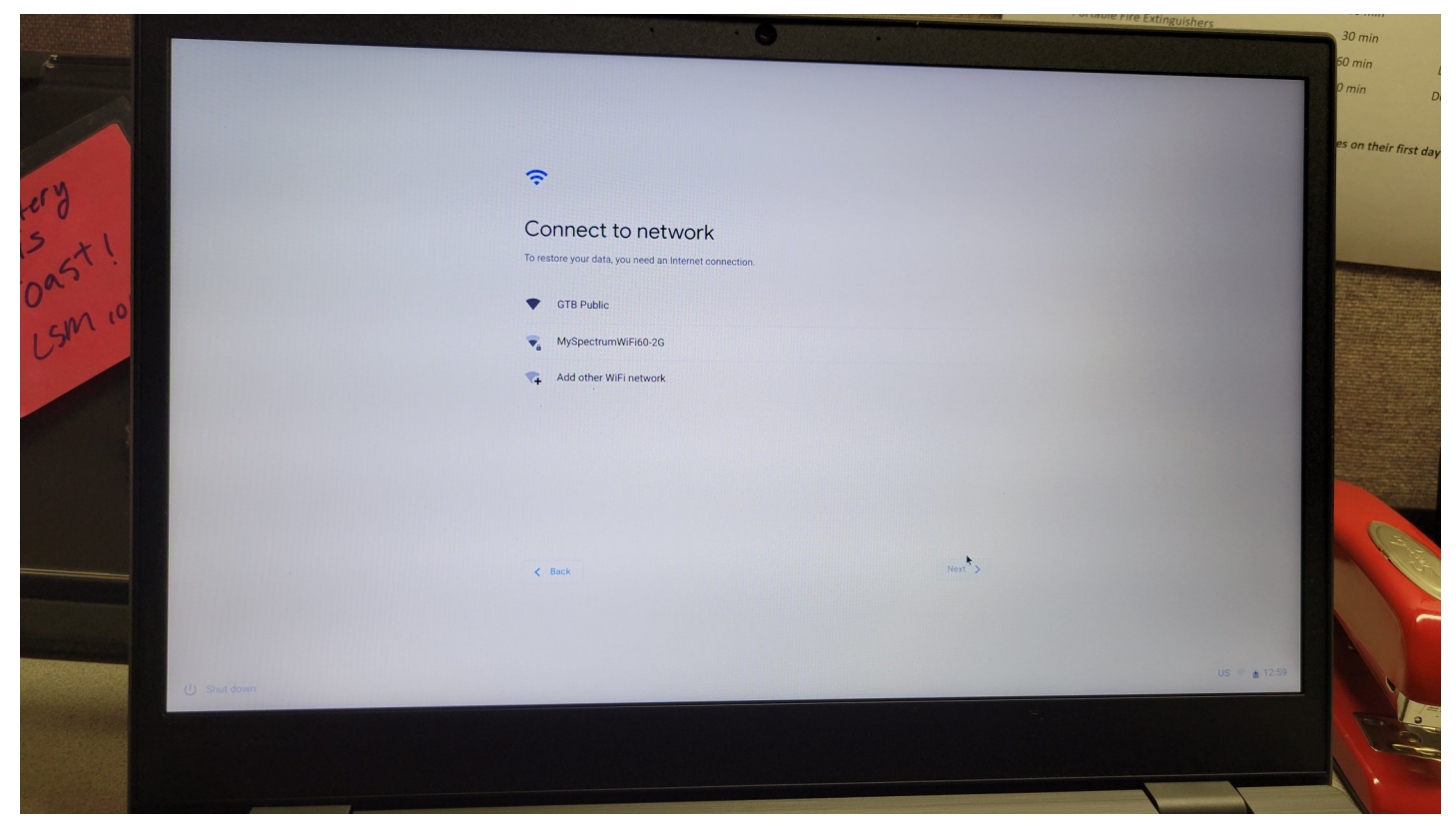

Read thru Google Chrome OS Terms (Choose the System security setting, yes or no)

then Click " Accept and Continue"

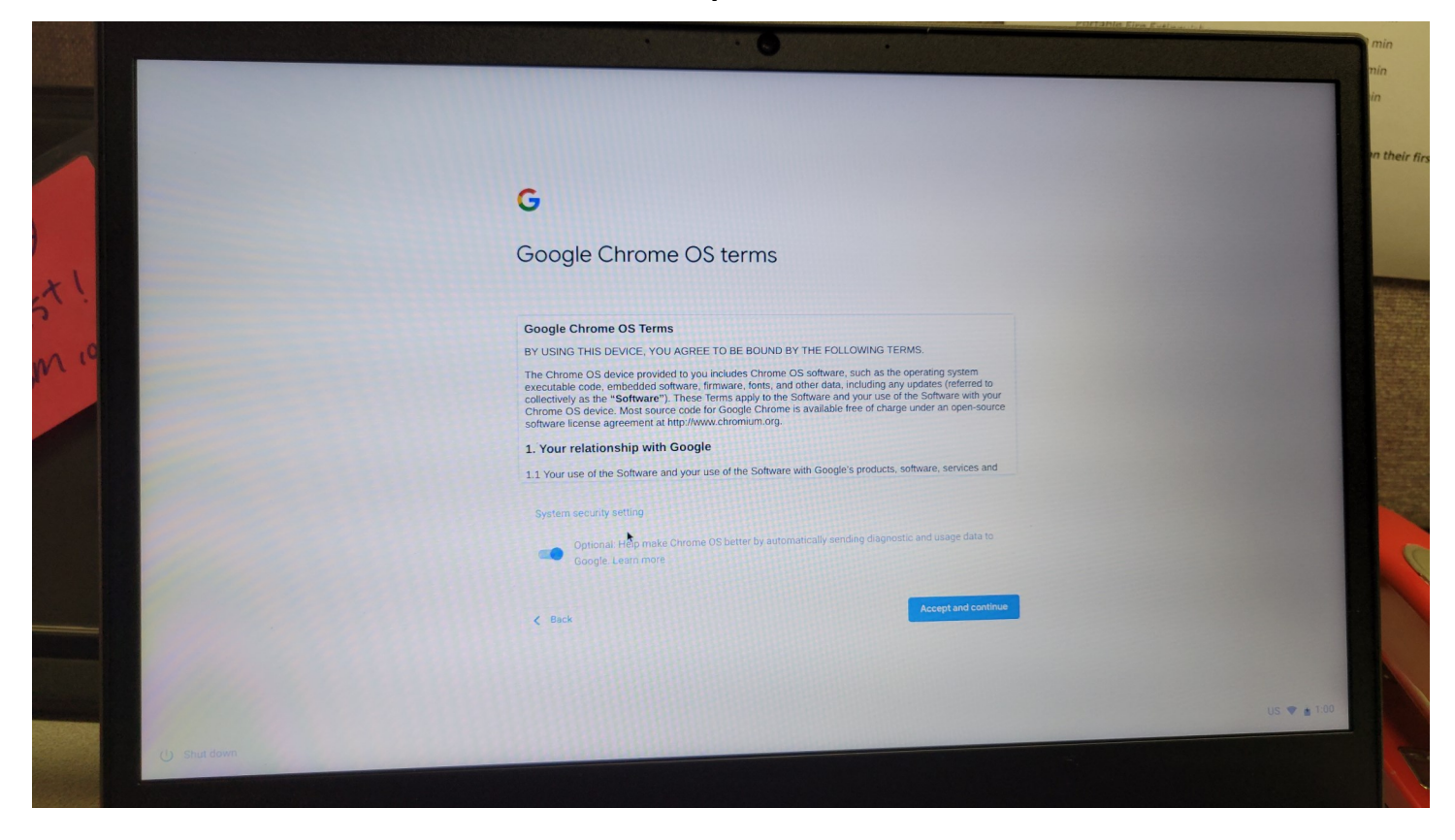

#### The Chromebook will check for latest updates

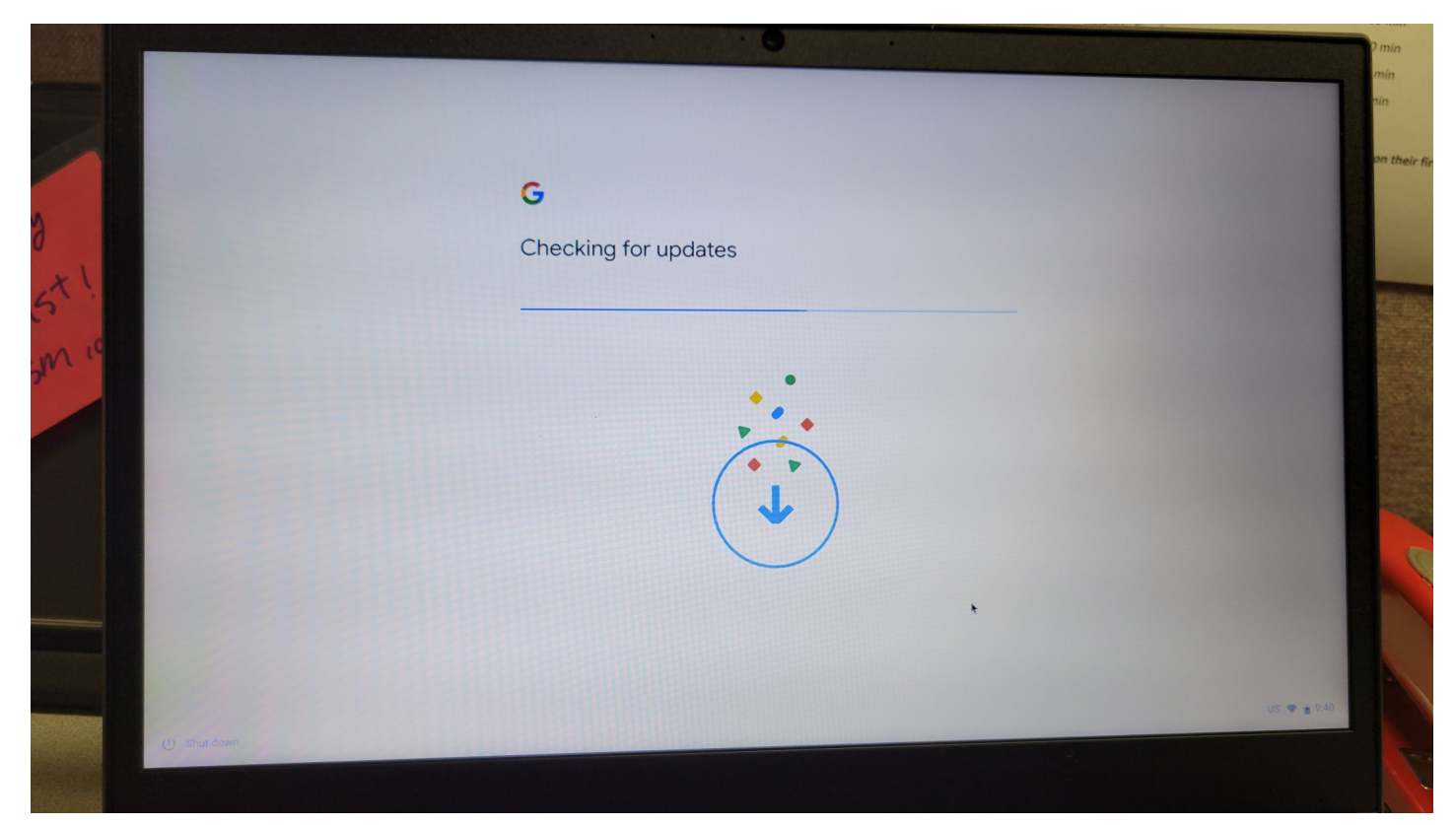

Sign in with your Gmail Account and select  $``{\rm Next''}$ 

or Click "More Options" and select "Create Account"

| Google                     |  |
|----------------------------|--|
| Sign in to your Chromebook |  |
| Email or phone             |  |
| Forgot email?              |  |
| More options Next          |  |
| Enterprise enrollment      |  |
|                            |  |
|                            |  |
| < Back                     |  |
|                            |  |
|                            |  |

SKIP if you have entered a Gmail Account already

Type in your first and last name than select "Next"

| 0100 |                         |   |
|------|-------------------------|---|
|      | Google                  |   |
|      | Create a Google Account |   |
|      | Enter your name         |   |
|      | Leiha                   |   |
|      | GTBTest                 |   |
|      |                         | α |
|      |                         |   |
|      |                         |   |
|      | < Back                  |   |
|      |                         |   |
|      |                         |   |

# SKIP if you have entered a Gmail Account already

Enter birthday and the gender you identify with then select "Next"

|                | Google                   |             |
|----------------|--------------------------|-------------|
|                | Basic information        |             |
|                | Musin<br>January 29 1985 |             |
|                | Female                   |             |
|                | Next                     |             |
|                |                          |             |
|                |                          |             |
|                |                          |             |
|                |                          |             |
| C) Strate down |                          | US 🖝 🛔 0,41 |

SKIP if you have entered a Gmail Account already

Chose one of the three (3) options to create your new Gmail address then select "Next"

| and the second | Google                                                               |             |
|----------------|----------------------------------------------------------------------|-------------|
|                | Choose your Gmail address<br>Pick a Gmail address or create your own |             |
|                | 🔞 gibtestleiha@gmail.com                                             |             |
|                | O leihagtbrest@gmail.com                                             |             |
|                | O Create your own Gmail address                                      |             |
|                | Next                                                                 |             |
|                |                                                                      |             |
|                | < Back                                                               |             |
|                |                                                                      |             |
|                |                                                                      | US 💌 🛦 9.42 |

# SKIP if you have entered a Gmail Account already

Create an unique password than select "Next"

|               | Google                                                              |             |
|---------------|---------------------------------------------------------------------|-------------|
|               | Create a strong password                                            |             |
|               | Create a strong password with a mix of letters, numbers and symbols |             |
|               | Pasword                                                             |             |
|               | Show password                                                       |             |
|               |                                                                     |             |
|               | Neg                                                                 |             |
|               |                                                                     |             |
|               |                                                                     |             |
|               |                                                                     |             |
|               | K Back                                                              |             |
|               |                                                                     |             |
|               |                                                                     |             |
| (1) Shut down |                                                                     | US 👻 💼 9:42 |
| O undi dettin |                                                                     |             |

SKIP if you have entered a Gmail Account already

Add a phone number, if you choose. Scroll to bottom of the page

|              | Google                                                                                                  |             |
|--------------|----------------------------------------------------------------------------------------------------|-------------|
|              | Add phone number?                                                                                       |             |
|              | If you like, you can add this phone's number to your account for use across Google services. Learn more |             |
|              | Phone number                                                                                            |             |
|              | This won't make your number public                                                                      |             |
|              | For example, your number will be used to                                                                |             |
|              | Citz Reset your password if you forget it                                                               |             |
|              | CRECeive video calls & messages                                                                         |             |
|              | G Make Google services, including ads, more relevant to you                                             |             |
|              | How it works                                                                                            |             |
|              | K Back                                                                                                  |             |
|              |                                                                                                    |             |
|              |                                                                                                    |             |
|              |                                                                                                    |             |
| db ab a fear |                                                                                                    | US 🖝 📺 9:42 |

# SKIP if you have entered a Gmail Account already

Select one of the three: "More Options", "Skip" or "Yes I'm in"

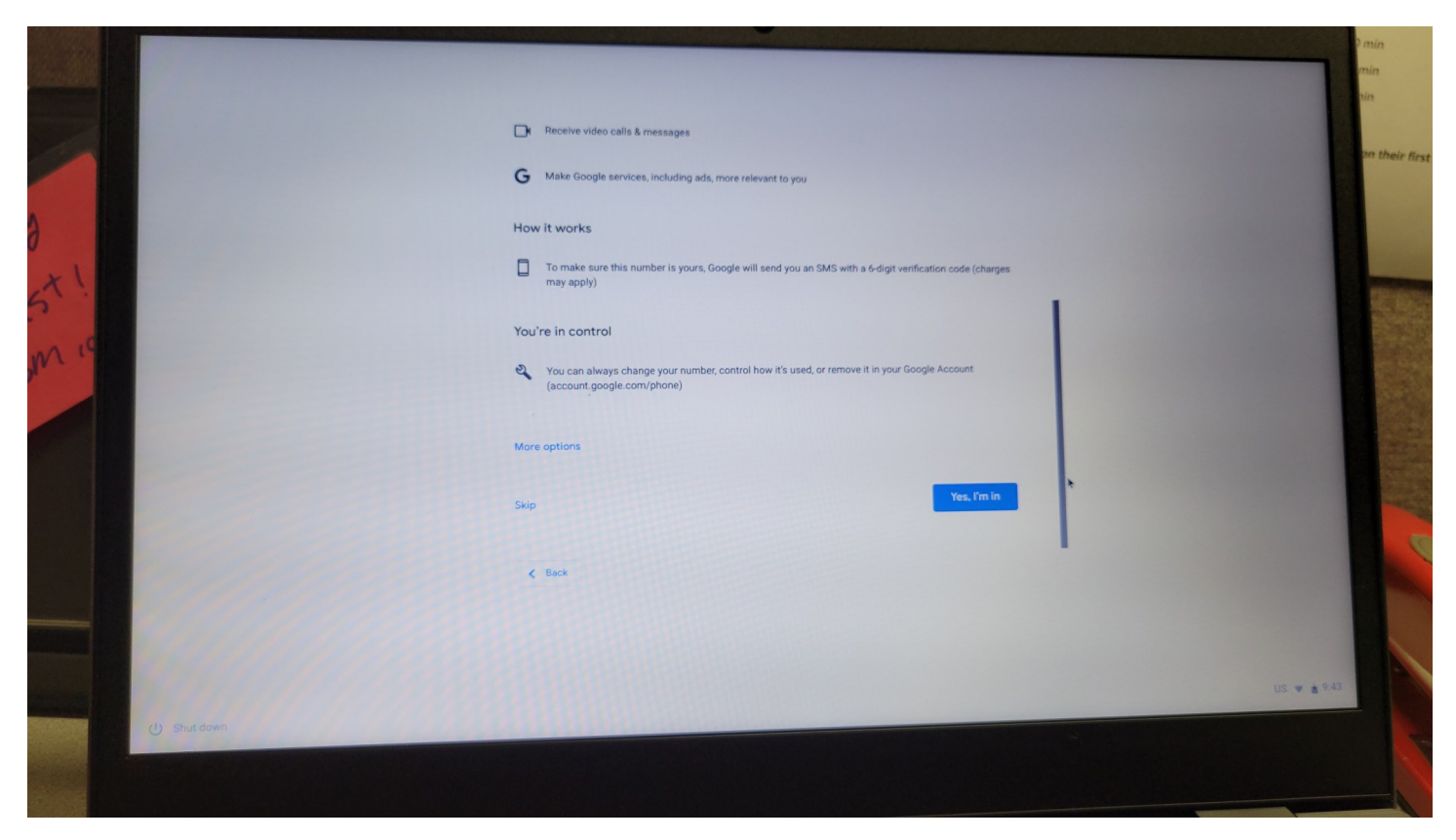

SKIP if you have entered a Gmail Account already

Review the information you entered and select "Next"

|              |                                                 | 60 min      |
|--------------|-------------------------------------------------|-------------|
|              |                                                 | 30 min      |
|              |                                                 | i0 min      |
|              |                                                 | ) min       |
|              |                                                 |             |
|              |                                                 | ts on their |
|              | Google                                          |             |
| 10573        | Review your account info                        |             |
|              | You can use this Gmail address to sign in later |             |
| 12 x (       |                                                 |             |
| - as         | Leiha GTBTest<br>gtbtestleiha@gmail.com         |             |
| 0            |                                                 |             |
| , GM C       | Nijet                                           |             |
| 0.           |                                                 |             |
|              |                                                 |             |
|              |                                                 |             |
|              |                                                 |             |
|              |                                                 |             |
|              |                                                 |             |
|              |                                                 |             |
|              | < Back                                          |             |
|              |                                                 |             |
|              |                                                 |             |
|              |                                                 |             |
|              |                                                 |             |
| () Shut down |                                                 | US 🛡 🛓 9:43 |
|              |                                                 |             |
|              |                                                 |             |
|              |                                                 |             |

Allow Chromebook to finish creating your new account.

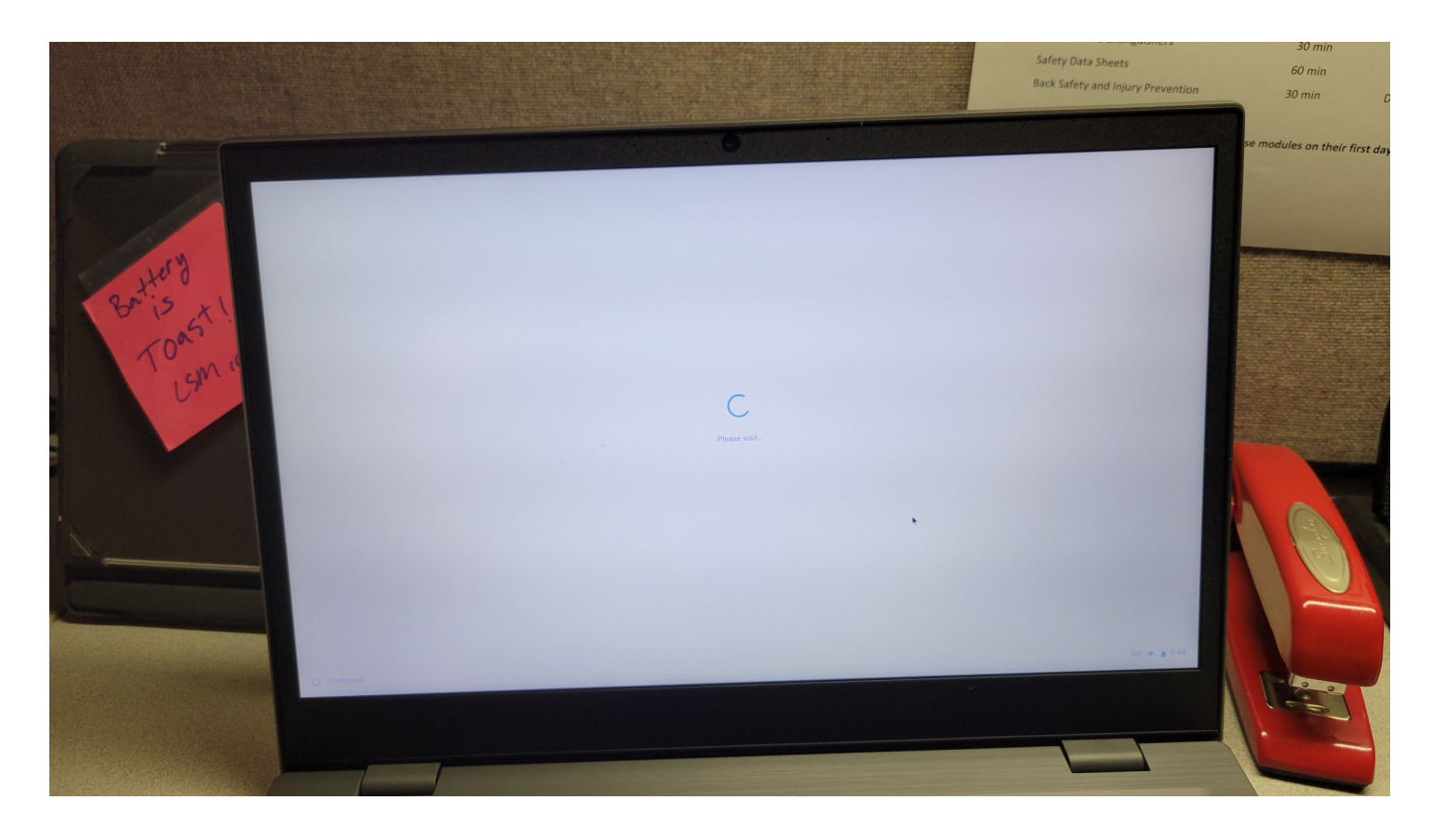

Select Google options and select "Accept and continue"

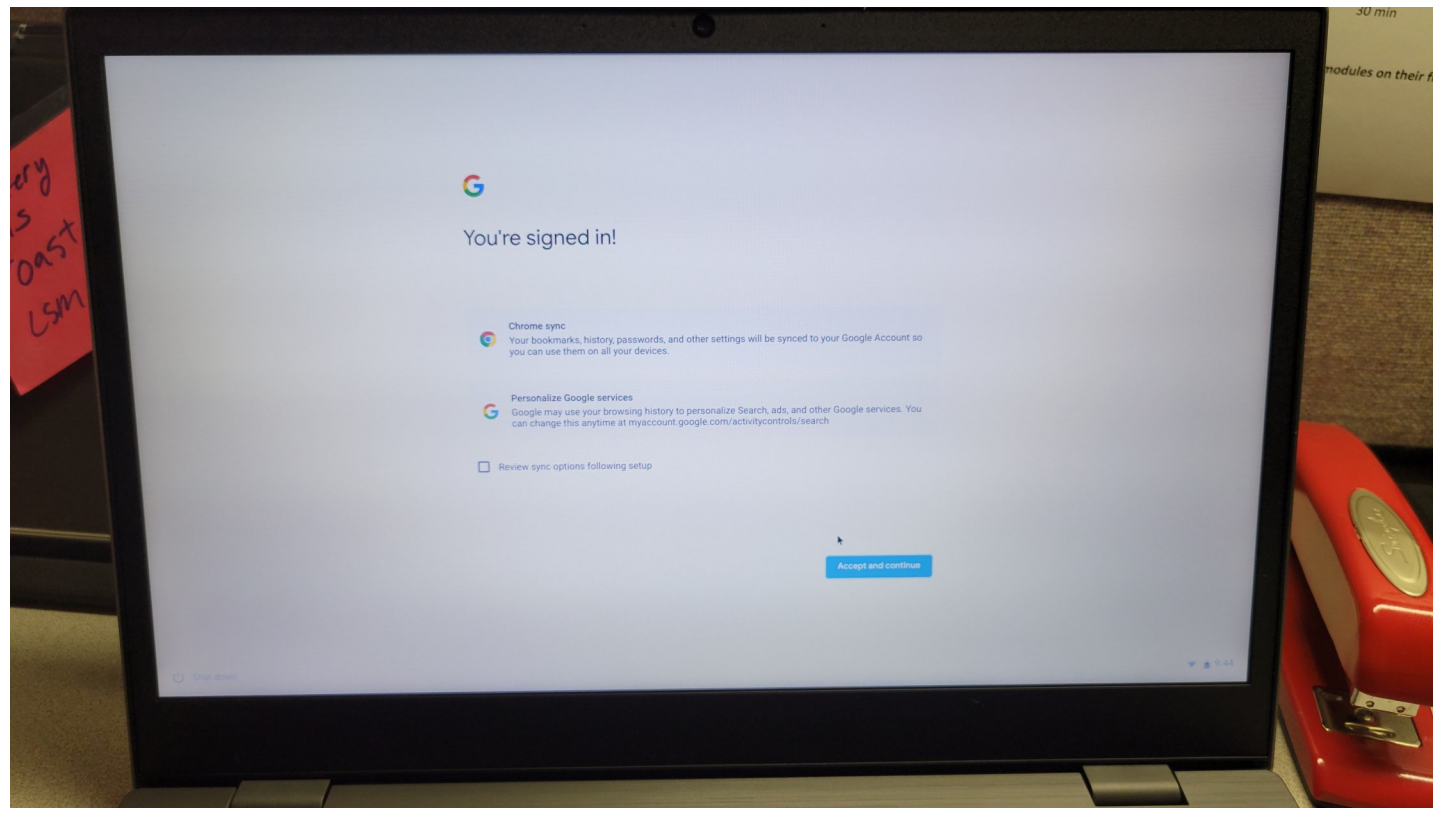

#### Read thru Google Play apps and services and select "More"

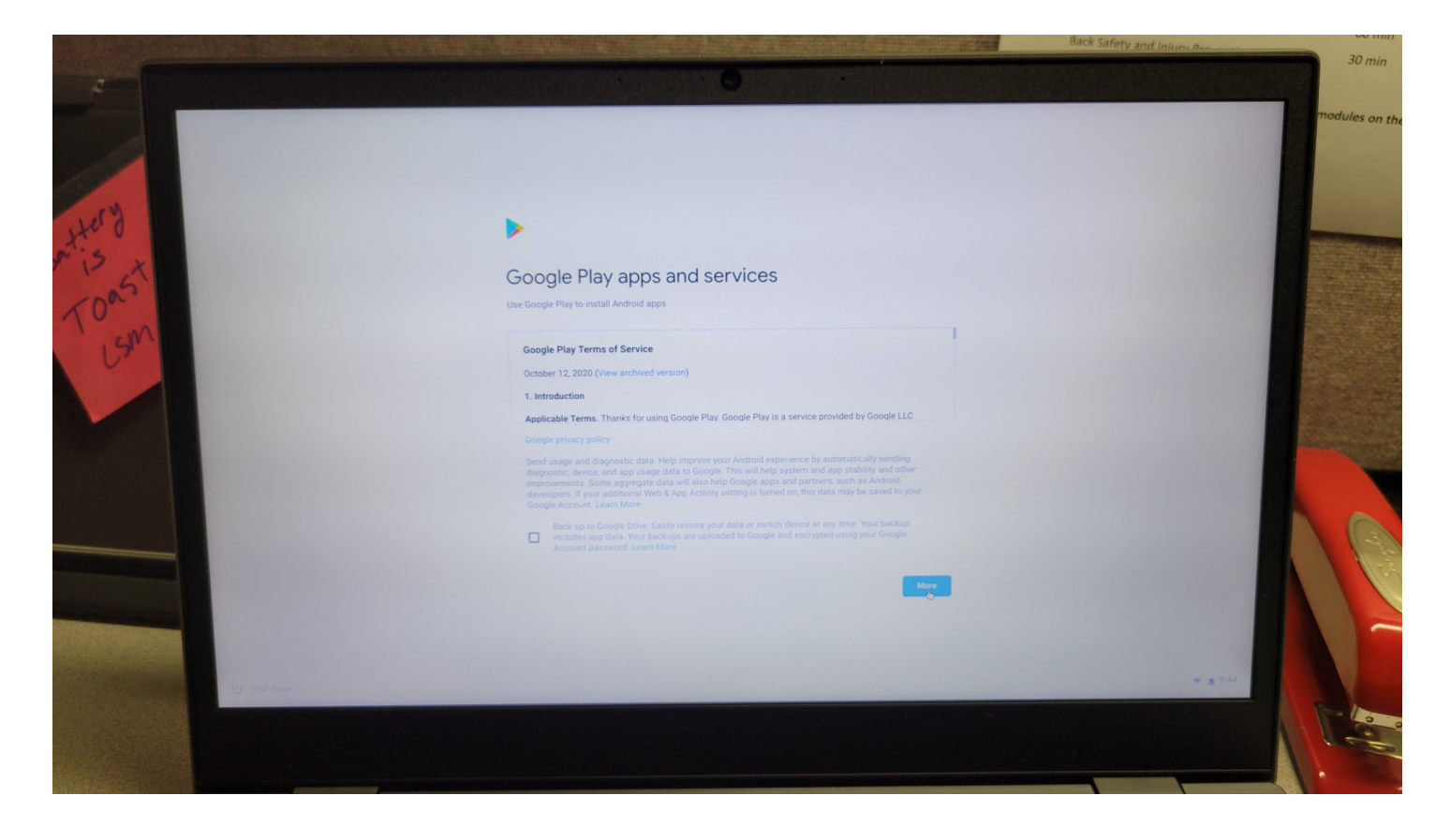

Read thru Google Play apps and services and select "Accept"

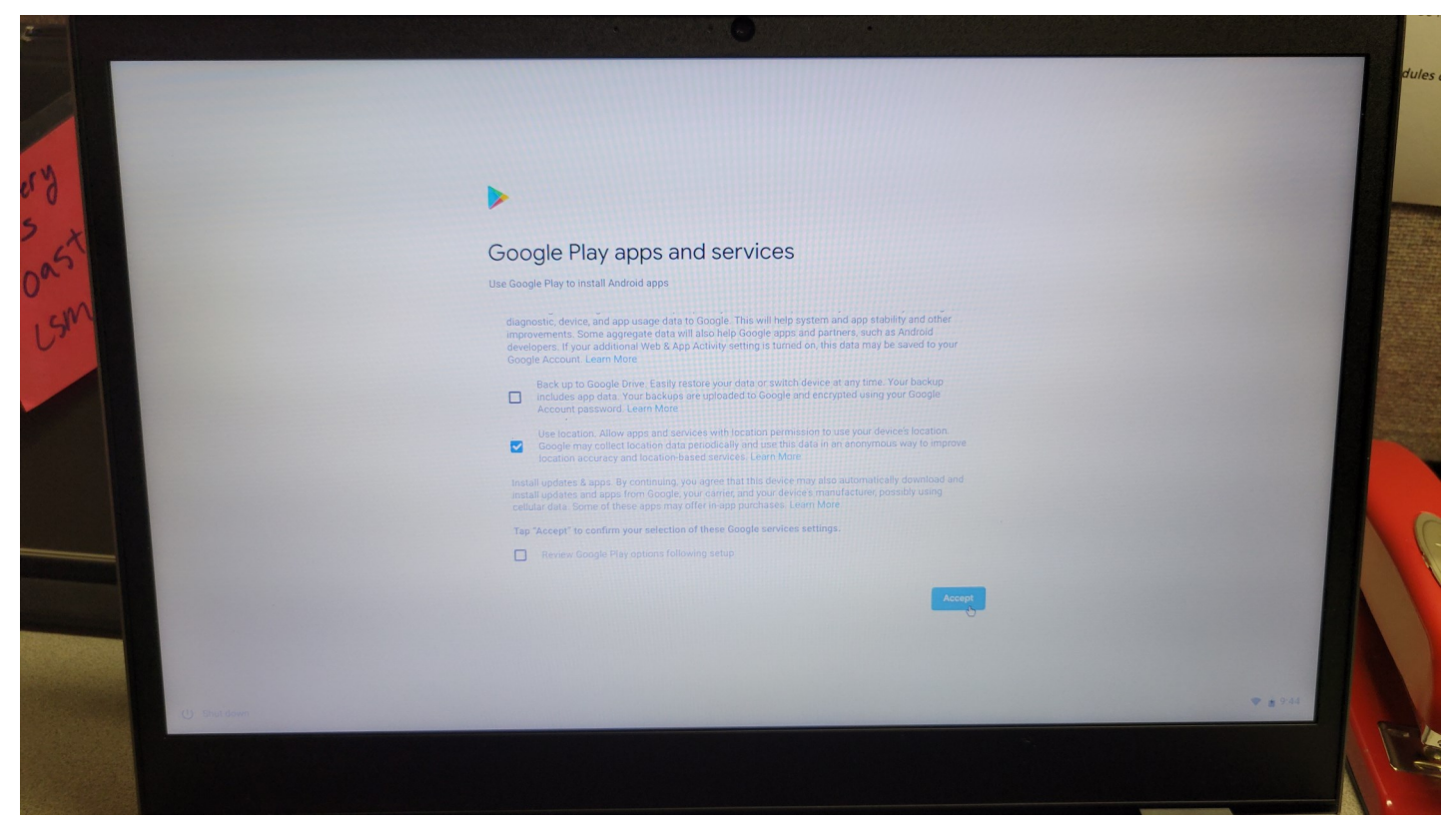

If you entered a previous Gmail account, it will as you if you want to install any associated apps, otherwise it will say The list of Apps cannot be loaded. Please try again. Select "**Skip**"

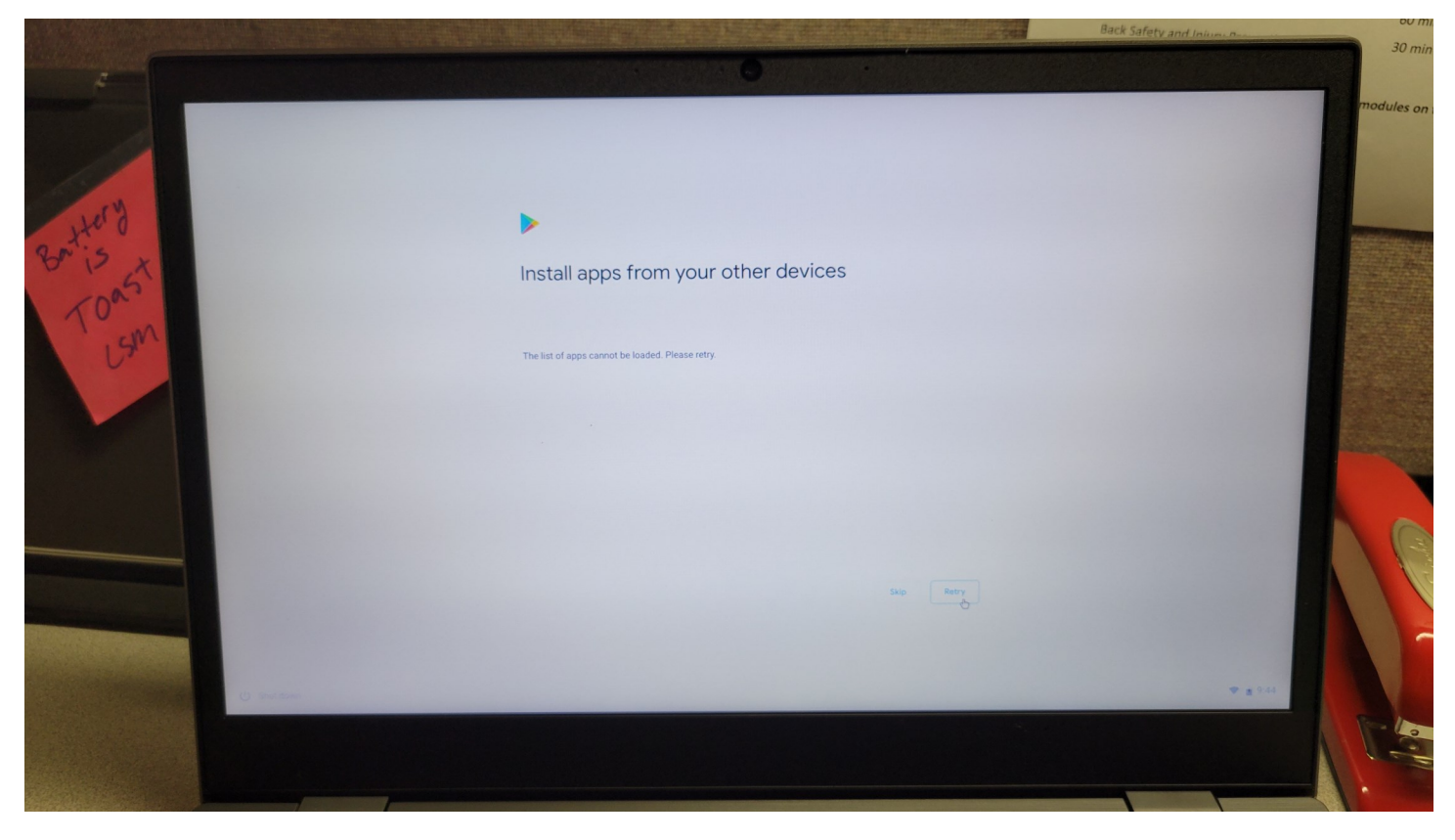

The Chromebook is now signed in with your new Gmail account or previous one if you entered one.

### Congratulations!!!

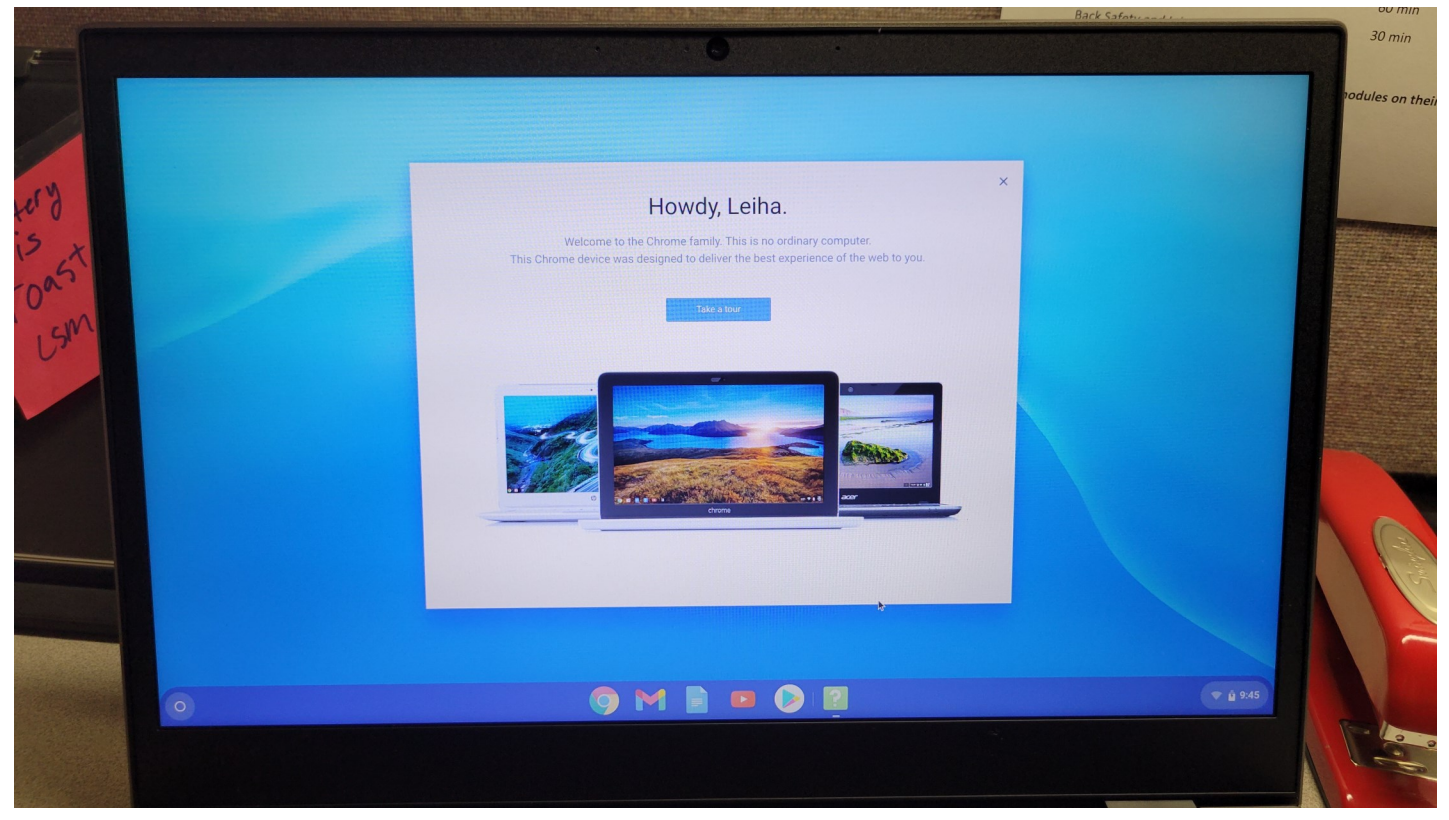